**KURZANLEITUNG VERSION: 1.1** 

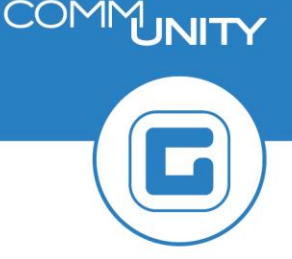

## Erstellen einer Kontoinformation -(Offene Posten zum Tagesdatum)

Unter einer *Kontonachricht mit "offenen Posten zum Tagesdatum"* ist eine Übersicht aller offenen Posten zu verstehen. Dabei spielt es keine Rolle, ob es sich um *offene Forderungen oder Guthaben* handelt.

## **1 Aufruf des Geschäftspartners**

Um eine Kontonachricht erstellen zu können, ist der Geschäftspartner in der Transaktion **FMCACOV - Geschäftspartnerübersicht** im Reiter **"Postenliste"** zu öffnen:

| Stammdaten                 |                    |                             |          |               |             |               |     |        |            |
|----------------------------|--------------------|-----------------------------|----------|---------------|-------------|---------------|-----|--------|------------|
| Geschäftspartner           |                    |                             |          |               |             |               |     |        |            |
| Name                       |                    |                             |          |               |             |               |     |        |            |
| Telefon                    |                    |                             |          |               |             |               |     |        |            |
| Fax                        |                    |                             |          |               |             |               |     |        |            |
|                            |                    |                             |          |               |             |               |     |        |            |
| Übersicht Pos              | tenliste Salden    | Korrespondenz Zahlungsliste | Rollen   | KS-Übersicht  | Erklärungen | Finanzstr     | om  | Archiv | daten      |
| 🐼 Kontenstand 🙎            | S Ausgeglichene Po | sten 🔗 offene Posten        |          |               |             |               |     |        |            |
|                            |                    |                             |          |               |             |               |     |        |            |
| Kontenstand für 4020034882 |                    |                             |          |               |             |               |     |        |            |
| BA Ampel Buchno            | sDat Belegnr       | /ertragskonto Vertrag       | Referenz | Nettofälligke | it ̃ ¤ Fäl  | ig ¤Noch offe | n s | Betrag | PeriodSchl |
|                            | a statut           | and the strength            |          | 15.04.2021    | 0,00        | 24,78         | 3   | 24,78  | ####       |
|                            |                    |                             |          | 15.04.2021    |             | ) = 24,78     | 3 - | 24,78  |            |
| <b>A</b>                   |                    |                             |          |               | - 0,0       | ) 24,78       | 3   | 24,78  |            |

## 2 Druckansicht generieren

Anschließend ist mit der rechten Maustaste ein Klick auf die Schaltfläche "Kontenstand"

(Kontenstand) auszuführen. Danach erscheint das Kontextmenü. Darin ist der Befehl (Kontoinformation drucken" auszuwählen:

| Kreditor anzeigen           | Strg+F11      |  |  |  |  |
|-----------------------------|---------------|--|--|--|--|
| Zahlungszuordnung           | Strg+F12      |  |  |  |  |
| Ratenplan anlegen           | Strg+Umsch+F1 |  |  |  |  |
| Real Estate Navigator       | Strg+Umsch+F2 |  |  |  |  |
| Kontoinformation drucken    | Strg+Umsch+F3 |  |  |  |  |
| Kontoinformationen anzeigen | Strg+Umsch+F4 |  |  |  |  |

Dadurch erscheint ein Fenster, in welchem alle Verträge und Vertragskonten des Geschäftspartners gelistet sind. Es ist im Feld **"Auskunftstyp"** der Eintrag **"Saldenauskunft** (offene Posten zum Tagesdatum)" auszuwählen:

| 🖻 Vertragsauswahl für Druck                                                                                                    | ×       |
|----------------------------------------------------------------------------------------------------|---------|
| Belegdatum ab 01.01.2020 bis 15.02.2021<br>Auskunftstyp Detalauskunft ohne Offene Posten<br>Korrespon<br>Summenauskunft je Hauptvorgang<br>Summenauskunft (Offene Posten zum Tagesdatum)<br>B Vertrasademauskunft (Offene Posten zum Tagesdatum)<br>B Vertrasademauskunft (Offene Posten zum Tagesdatum)<br>Cagebez. Druck |         |
| []<br>[] [] [] [] Drucken ] [] Lokaler Druck @ Druckans                                                                                                    | sicht 🔀 |

Abschließend muss ein Klick auf die Schaltfläche **"Druckansicht"** ( Druckansicht ) erfolgen. Nun wird die Saldenauskunft **am Bildschirm ausgegeben**:

|                                                                                                    |                                         | Kontoinformation |                                   |      |        |                       |            |  |
|----------------------------------------------------------------------------------------------------|-----------------------------------------|------------------|-----------------------------------|------|--------|-----------------------|------------|--|
| The second second |                                         |                  | Kundennummer:<br>Datum:<br>Seite: |      |        | 15.02.2021<br>1       |            |  |
|                                                                                                    |                                         |                  |                                   |      |        |                       |            |  |
| Contract of the                                                                                                    |                                         |                  |                                   |      |        |                       |            |  |
| THE PERMIT                                                                                                    |                                         |                  | SB/Abt:<br>Tel:<br>Mail:          |      |        | 1203                  |            |  |
| Kontoinforma<br>Alle Beträge in E<br>Datum ab:                                                                                                    | ation<br>EUR.<br>01.01.2020 bis 15.02.2 | 021              |                                   |      |        |                       |            |  |
| Auswahl:                                                                                                    | Sämtliche Kontobewegunge                | n für            |                                   |      |        |                       |            |  |
| Fälligkeit Art                                                                                                    | Bezeichnung                             | Belegnr.         | Rechnung<br>Netto                 | U St | Brutto | Zahlung/<br>Ausgleich | Lfd. Saldo |  |
|                                                                                                    |                                         |                  |                                   |      |        |                       |            |  |
|                                                                                                    |                                         |                  | 22,53                             | 2,25 | 24,78  |                       | 24,78      |  |
|                                                                                                    | a constant and                          |                  | 22,53                             | 2,25 | 24,78  |                       |            |  |
|                                                                                                    |                                         |                  |                                   |      |        |                       |            |  |

## 3 Druck der Saldenauskunft erstellen

Um die Saldenauskunft in das **Versandcockpit** (Transaktionscode: **/CUERP/VSM\_COCKPIT**) zu übergeben, muss der Bildschirm mit einem Klick auf die Schaltfläche **"Zurück"** ( ) verlassen werden. Es sind die Schritte aus Kapitel 2 auf den Seiten 1 und 2 zu wiederholen. Für eine Generierung der Saldenauskunft muss die Erstellung der Saldenauskunft über die Schaltfläche **"Kontoinformation drucken"** ( ) abgeschlossen werden:

| 🔄 Vertragsauswahl für Druck                                                                                                    | ×   |
|----------------------------------------------------------------------------------------------------|-----|
| Belegdatum ab 01.01.2020 bis 15.02.2021<br>Auskunftstyp Detailauskunft ohne Offene Post<br>Adresse Detailauskunft ohne Offene Posten inkl. Stornobelege<br>Summenauskunft je Haupt-Vrelvorgang<br>Summenauskunft ie Haupt-Vrelvorgang<br>Evertrasener unterster in tragesdatum) Tragesdatum<br>Evertrasener unterster in tragesdatum<br>Evertrasener unterster in tra | * • |
| 2                                                                                                    | •   |

**GUT ZU WISSEN**: Die Kontoinformation steht **sofort nach Ausführung des Befehls** im Versandcockpit zum Versand bereit.